Cut and paste this link into your browser: <u>https://sec3.isbe.net/IWASNET/login.aspx</u>

Type in your login name and password click LOG IN

|                         | Illinois State B<br>Gery J. Chico, Chairman Chr                                      | oard of Education                                                                                                    |
|-------------------------|--------------------------------------------------------------------------------------|----------------------------------------------------------------------------------------------------|
| for EDUCATORS           | IWAS for EDUCATORS IWAS Already have an account? Login Here:                         | FORMER ECS USERS CLICK HERE FOR FIRST<br>TIME ACCESS TO THE ELIS SYSTEM                                                                                                    |
| Now                     | Login Name<br>Password<br>Remember Login Name<br>LOG IN                              | ELIS (Educator Licensure Information System) is now<br>replacing ECS (Educator Certification System).<br>You will be directed to create an IWAS for Educators<br>account to instantly access ELIS and view your |
| ROE                     | Forget Your Decemend?                                                                | credentials. After successfully creating your account,<br>you will be able to log in on the left side of this page<br>anytime to access your information.                                                       |
| r Guide 🏈<br>ning Video | If you have forgotten your login name or password, click on<br>the link below.       | If you need help with logging in, the sign up procedure or your password, please click on the link below.                                                                                                    |
|                         | Find Login/Password                                                                  | Help                                                                                                    |
|                         | This web site has been optimized for Internet Explorer 9.0 or<br>these browsers by o | above / Firefox 18.0 or above. You can download the latest version of<br>licking on the following icons.                                                                                                    |
|                         |                                                                                      | 8                                                                                                    |

|                      | Click Continue >>                                                                                                    |
|----------------------|----------------------------------------------------------------------------------------------------|
|                      | Illinois State Board of Education<br>Gery J. Chico, Chairman Christopher A. Koch, State Superintendent                     |
| IWAS for EDUCATO     | RS IWAS for EDUCATORS IWAS for EDUCATORS IWAS for EDUCATORS<br>Hello Elizabeth, you last logged in 10/23/2014 12:59:37 PM. |
| Home<br>Edit Profile | Welcome to your personal IWAS for Educators account.                                                                       |
| Change Password      | Continue >>                                                                                                    |
| Contact ROE          |                                                                                                    |
| Help                 |                                                                                                    |
| Logout               |                                                                                                    |

ELIS is redirecting you to your homepage/dashboard.

| Please wait while we transfer you to the selected application | Illinois St.      | te Roard of Educa                         | tion |
|---------------------------------------------------------------|-------------------|-------------------------------------------|------|
| Please wait while we transfer you to the selected application | 11111015 516      | ate board of Budea                        |      |
|                                                               | Please wait while | e we transfer you to the selected applica | tion |

# This is the homepage/dashboard. Click on Enter Professional Development

| License / Approval Type<br>Professional Educator License (PEL) | CRED            | ENTIAL CENTER |                 |            |        |                                          |
|----------------------------------------------------------------|-----------------|---------------|-----------------|------------|--------|------------------------------------------|
| License / Approval Type Professional Educator License (PEL)    | Applied         | Expires       |                 |            |        | ACTION CENTER                            |
| Professional Educator License (PEL)                            |                 | Expires       | Registered Thru | PD Hours   | Status |                                          |
|                                                                | 09/11/2013      | 06/30/2015    | 2015            | 1          | Issued | New Documents on File U                  |
| Endorsements                                                   |                 |               | Applied         | Issue Date | Status | Deficiencies 0                           |
| Elementary Education                                           |                 |               | 09/11/2013      | 09/05/2007 | Lapsed | Registrations 0                          |
| Elementary Education (Self Contained Gene                      | eral Education) |               | 09/11/2013      | 09/05/2007 | Lapsed | Renewals 0                               |
| English Language Arts                                          |                 |               | 09/11/2013      | 09/05/2007 | Lapsed | Reinstatements 0                         |
| English Language Arts                                          |                 |               | 09/11/2013      | 09/05/2007 | Lapsed | Reinstatements 0 What do you want to do? |

This is the Educator Development Screen.

Professional development must be completed between the start & end dates reflected at the top of the table.

ELIS reflects the total number of professional development hours (PDH) required below the table.

To add professional development activities/hours click on Click Here to Add Professional Development Hours

|                 | Illinoi<br>James T. M<br>Christopher                          | s State Board<br>eeks, Chairman<br>A. Koch, Ed.D., State Supe | of Educati                 | ion<br><sup>ion</sup>                                                     |                                                                                                    |                                                                     |                                   |                             | Educa                                | ator Li<br><sup>Welcor</sup> |
|-----------------|---------------------------------------------------------------|---------------------------------------------------------------|----------------------------|---------------------------------------------------------------------------|----------------------------------------------------------------------------------------------------|---------------------------------------------------------------------|-----------------------------------|-----------------------------|--------------------------------------|------------------------------|
| A Home          | My Credentials                                                | Educator 👽                                                    | 🕑 Help 👽                   |                                                                           |                                                                                                    |                                                                     |                                   |                             |                                      |                              |
| Educator        | Developme                                                     | nt                                                            |                            |                                                                           |                                                                                                    |                                                                     |                                   |                             |                                      |                              |
|                 | Primary Information<br>Full Name:<br>IEIN:<br>DOB:<br>Gender: | Elizabeth Test<br>951316<br>11/5/1978<br>Female               |                            | Contact Informat<br>Add<br>City, State<br>E<br>Primary Ph<br>Secondary Ph | tion<br>ress: 1234 Main<br>2 Zip: Springfiel<br>mail: dheckenk<br>tone: (555) 555-<br>tone: (217) 555-<br>Click Here t | Street<br>d, IL 62702<br>@isbe.net<br>5555<br>1212<br>o Edit Your C | ontact Information                |                             | Profile<br>PD Status<br>Click Here 1 | s: Active                    |
|                 |                                                               |                                                               |                            | Edu<br>L<br>Start Date: 07/0                                              | icense: Profe                                                                                                    | essional D<br>essional Edu<br>End Da                                | evelopment Educator License (Issu | ucation<br>ed) ✓<br>Refresh |                                      |                              |
| Edit            |                                                               | Name                                                          | Description                | Provide                                                                   | er Ho                                                                                                    | ours                                                                | Begin Date                        | End Date                    | Create Info                          | U                            |
| No Records F    | ound                                                          |                                                               |                            |                                                                           |                                                                                                    |                                                                     |                                   |                             |                                      |                              |
| * Does not coun | t towards Professio                                           | nal Development hou                                           | r requirement.<br>Hours Re | quired: 120.00                                                            | Total                                                                                                    | Hours: 0.0                                                          | 00 Ho                             | urs Remaining:              | 120.00                               | ]                            |

An ISBE 77-21B Evidence of Completion form signed by an ISBE approved provider is required for each activity. Enter the required information reflected on the 77-21B as illustrated below.

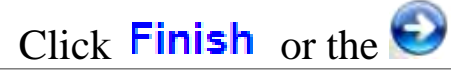

| Professional Educator Development Hours                                                                                                    | 0 |
|----------------------------------------------------------------------------------------------------|---|
| Educator: Elizabeth Test.<br>Please enter the Professional Development information below.                                                                                   |   |
| Activity Name: Workshop                                                                                                    | * |
| Provider: Chicago Public Schools                                                                                                    | * |
| Hours: 5.25 * - Use quarter hour increments                                                                                                    |   |
| Description: Unpacking Common Core Standards                                                                                                    | t |
| Begin Date: 8/25/2014 MM/DD/YYYY *                                                                                                    |   |
| End Date: 8/25/2014 MM/DD/YYYY *                                                                                                    |   |
| Once you have entered the required data, click on the "Next" button.<br>Save - I want to save this professional development infomation<br>Cancel - Please cancel the wizard |   |

ELIS returns to the Educator Development screen. The table reflects the newly recorded activity. ELIS reflects the total hours recorded and the hours remaining under the table.

To make corrections to the entry, click on Edit in the column on the right. To add more activities, click on Click Here to Add Professional Development Hours

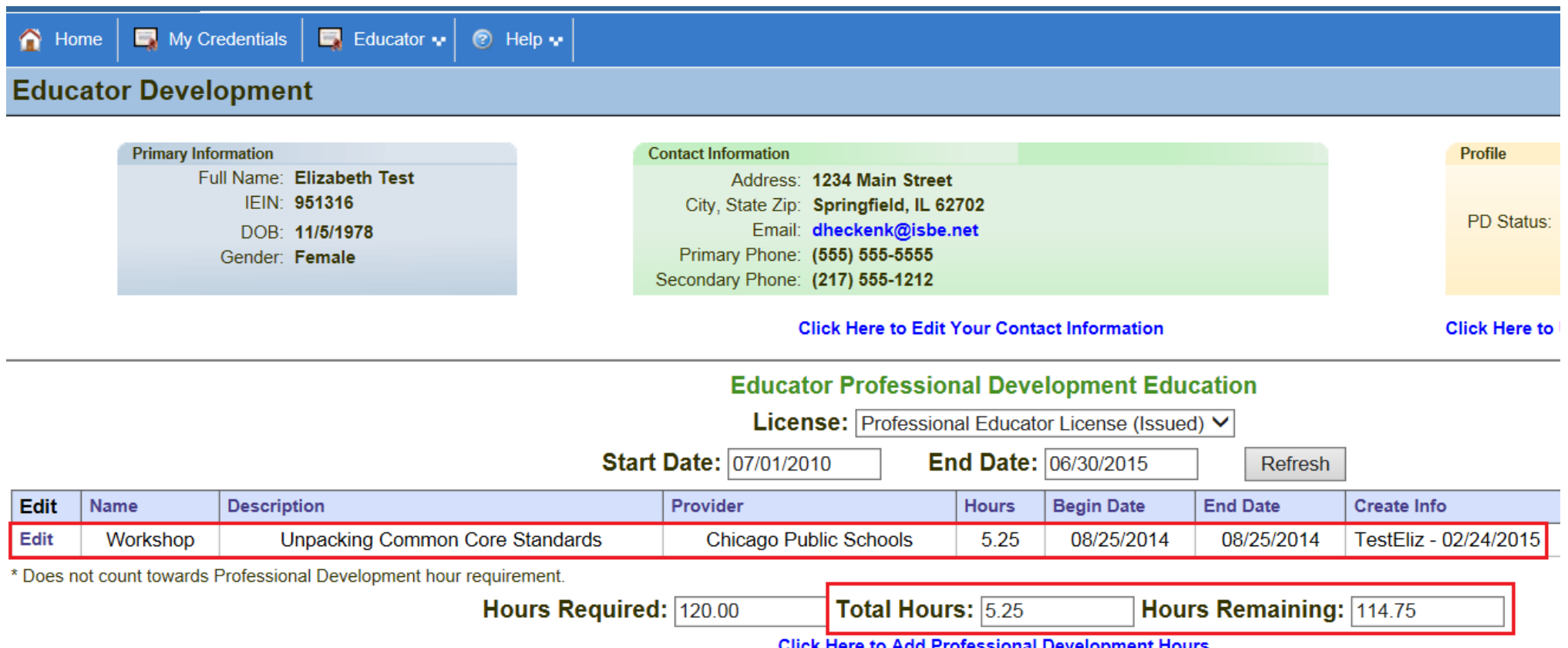

**Click Here to Add Professional Development Hours** 

Educators can submit their PD and register their credentials (licenses, endorsements, approvals) simultaneously between 4/1 and 8/31 of the renewal year.

To renew and register a license, click on "Renewals" in the "Action Center" on the ELIS homepage. Follow the online instructions to answer the background questions and, if applicable, pay registration/handling fees.

| ary Information                                          | Cor              | ntact Information          |                                     |                                               |                            |
|----------------------------------------------------------|------------------|----------------------------|-------------------------------------|-----------------------------------------------|----------------------------|
| Full Name: Elizabeth Test                                |                  | Address:                   | 1234 Main Street                    |                                               |                            |
| IEIN: 951316                                             |                  | City, State Zip:<br>Email: | Springfield, IL 62/02               |                                               |                            |
| Gender: Female                                           |                  | Primary Phone:             | (555) 555-5555                      |                                               |                            |
|                                                          | Se               | econdary Phone:            | (217) 555-1212                      |                                               |                            |
|                                                          |                  |                            | Click Here to Edit Your             | Contact Informati                             | on                         |
|                                                          |                  |                            |                                     |                                               |                            |
|                                                          | CREDE            |                            | R                                   |                                               |                            |
| License / Approval Type                                  | Applied          | Expires                    | Registered Thru                     | PD Hours                                      | Status                     |
| Professional Educator License (PEL)                      | 00/11/2013       | 06/20/2015                 | 2015                                | 4                                             | laguad                     |
| Professional Educator License (PEL)                      | 09/11/2013       | 06/30/2015                 | 2015                                | 1                                             | Issued                     |
|                                                          |                  |                            |                                     |                                               |                            |
| Endorsements                                             |                  |                            | Applied                             | Issue Date                                    | Status                     |
| Endorsements<br>Elementary Education                     |                  |                            | Applied 09/11/2013                  | <b>Issue Date</b><br>09/05/2007               | Status<br>Lapsed           |
| Elementary Education                                     | ined Conoral Edu | cation)                    | Applied<br>09/11/2013               | <b>Issue Date</b><br>09/05/2007               | Status<br>Lapsed           |
| Elementary Education<br>Elementary Education (Self Conta | ined General Edu | cation)                    | Applied<br>09/11/2013<br>09/11/2013 | <b>Issue Date</b><br>09/05/2007<br>09/05/2007 | Status<br>Lapsed<br>Lapsed |